#### ИНСТРУКЦИЯ ПО УСТАНОВКЕ И ИСПОЛЬЗОВАНИЮ МОДУЛЯ PMCONTROLLING: PMDATABASE

Дата: 01.04.2025 Версия: 2.0

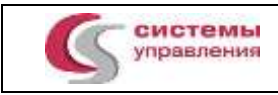

# СОДЕРЖАНИЕ

| CO | ДЕРЖАНИЕ                              | . 2 |
|----|---------------------------------------|-----|
| 1. | ВВЕДЕНИЕ                              | . 3 |
| 2. | УСТАНОВКА И НАСТРОЙКА СУБД POSTGRESQL | . 3 |
| 3. | РАЗВЕРТЫВАНИЕ БАЗЫ ДАННЫХ             | . 4 |
| 4. | УСТАНОВКА И НАСТРОЙКА DOCKER          | . 4 |
| 5. | УСТАНОВКА И НАСТРОЙКА CLICKHOUSE      | . 5 |
| 6. | УСТАНОВКА И НАСТРОЙКА PMDATABASE      | . 6 |
| 7. | РАБОТА В ИНТЕРФЕЙСЕ АДМИНИСТРАТОРА    | . 8 |

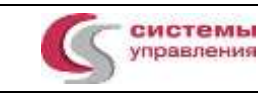

#### 1. ВВЕДЕНИЕ

Настоящее руководство описывает процесс установки и настройки модуля PMControlling: PMDataBase на операционную систему GNU Linux.

Подразумевается, что все необходимые компоненты системы размещены в директории /opt.

#### 2. УСТАНОВКА И НАСТРОЙКА СУБД POSTGRESQL

Установить и запустить СУБД PosgreSQL 15: dnf install -y postgresql15-server postgresql15-contrib postgresql-15-setup initdb systemctl enable postgresql-15

```
Отредактировать файл /var/lib/pgsql/15/data/postgresql.conf
Редактируем listen addresses = "*"
#JIT
                             # allow JIT compilation
iit = off
# locale
datestyle = 'iso, mdy'
timezone = 'Etc/UTC'
lc_messages = 'en_US.UTF-8'
                                         # locale for system error message
lc_monetary = 'en_US.UTF-8'
                                         # locale for monetary formatting
lc_numeric = 'en_US.UTF-8'
                                         # locale for number formatting
lc_time = 'en_US.UTF-8'
                                       # locale for time formatting
#connections
max\_connections = 1000
Отредактировать файл /var/lib/pgsql/15/data/pg hba.conf, заменив содержимое на:
# "local" is for Unix domain socket connections only
```

local all all peer # IPv4 local connections: # ssh tunnel for PosgreSQL DBAs host all all all md5 # IPv6 local connections: host all all ::1/128 ident # Allow replication connections from localhost, by a user with the # replication privilege. local replication all peer host replication all all ident

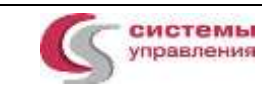

host replication all ::1/128 ident

Перезапустить PosgreSQL: systemctl restart postgresql-15 systemctl status postgresql-15

#### 3. РАЗВЕРТЫВАНИЕ БАЗЫ ДАННЫХ

Создать пользователя, создать базу данных, загрузить дамп базы данных: Pacпaковать apxuв db\_pmc.tar.gz, pacположенный в /opt/db\_dumps tar xvf db\_pmc.tar.gz chown postgres /opt/db\_dumps/db\_pmc.sql

su - postgres psql CREATE USER pmduser WITH password 'password'; ALTER USER pmduser SUPERUSER; CREATE EXTENSION IF NOT EXISTS "dblink"; CREATE EXTENSION IF NOT EXISTS "pgcrypto"; CREATE EXTENSION IF NOT EXISTS "uuid-ossp"; CREATE DATABASE db\_pmd WITH OWNER pmduser; CREATE DATABASE db\_pmc WITH OWNER pmduser;\* exit psql db\_pmc

Exit

\*В данной инструкции базы db\_pmc и db\_pmd, установленные на одном сервере, в нагруженной среде, для корректной работы должны использоваться отдельные сервера postgresql-15.

#### 4. УСТАНОВКА И НАСТРОЙКА DOCKER

Для RedOS убедиться, что в файле nano /etc/yum.repos.d/RedOS-Updates.repo установлено значение enabled=1.

yum install docker-ce docker-compose -y

sudo systemctl start docker

sudo systemctl enable docker

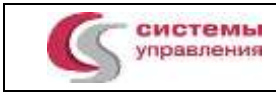

## 5. УСТАНОВКА И НАСТРОЙКА CLICKHOUSE

Распаковать архив clickhouse.tar.gz, расположенный в /opt/clickhouse/ Выполнить команды по установке: sh clickhouse-common-static-22.8.12.45/install/doinst.sh sh clickhouse-common-static-dbg-22.8.12.45/install/doinst.sh sh clickhouse-server-22.8.12.45/install/doinst.sh sh clickhouse-client-22.8.12.45/install/doinst.sh Enter password for default user: оставляем пустым, enter systemctl enable clickhouse-server.service systemctl start clickhouse-server.service

Hacтроить в /etc/clickhouse-server/config.xml <listen\_host>0.0.0.0</listen\_host> <max\_connections>4096</max\_connections> <keep\_alive\_timeout>600</keep\_alive\_timeout>

```
<max_concurrent_queries>0</max_concurrent_queries>
<max_server_memory_usage>0</max_server_memory_usage>
```

<default\_session\_timeout>3600</default\_session\_timeout>

```
Настроить в /etc/clickhouse-server/users.xml
Показана иерархия, куда положить свойство:
```

```
<clickhouse>
<profiles>
<default>
...
<max_query_size>0</max_query_size>
...
</default>
...
</profiles>
</clickhouse>
systemctl restart clickhouse-server.service
```

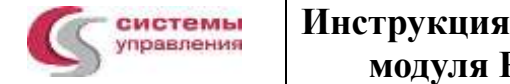

## 6. УСТАНОВКА И НАСТРОЙКА PMDATABASE

Распаковать apxuв pmc\_image.tar.gz, paсположенный в /opt/pmc\_image

tar xvf pmc\_image.tar.gz

Выполнить / load-release-images.sh для загрузки docker-образов в систему.

| Loaded image: rabbitmg:3.9-management-alpine                      |                 |
|-------------------------------------------------------------------|-----------------|
| [load] file redis.7.0.2.tar as image redis:7.0.2                  |                 |
| 08249ce7456a: Loading layer [==================================== | 83.9MB/83.9MB   |
| 5659b3a1146e: Loading layer [==================================== | 338.4kB/338.4kB |
| cf3ae502d7fa: Loading layer [==================================== | 4.161MB/4.161MB |
| 4ca33072d026: Loading layer [==================================== | 32MB/32MB       |
| 58bcc523fc92: Loading layer [==================================== | 2.048kB/2.048kB |
| be56018ff479: Loading layer [==================================== | 4.096kB/4.096kB |
| Loaded image: redis:7.0.2                                         |                 |

Распаковать архив demo-runtime.tar.gz, расположенный в /opt/demo-runtime

Выполнить команду, подставив вместо 10.0.1.444 IP адрес своего сервера с postgresql и PMDataBase.

find ./ -type f -exec sed -i 's/10\.0\.1\.248/10.0.1.444/g' { } +

Выполнить команду sh runtime-cli.sh install && sh runtime-cli.sh start && sh runtime-cli.sh inspect

Получите в выводе список запущенных docker-контейнеров

| nspect] CONTAINERS LIST  |                  |                |                                  |  |
|--------------------------|------------------|----------------|----------------------------------|--|
| • •                      | CONTAINER ID     | STATUS         | IMAGE                            |  |
| documentsmicroservice    | 0d424bfce707     | Up 2 minutes   | cs/pmc/documentsmicroservice:5.1 |  |
| servicepmcintegration    | 2931cc773ecc     | Up 2 minutes   | cs/pmc/integration:5.1           |  |
| servicesafety            | 18546a705e8e     | Up 2 minutes   | cs/pmc/safety:5.1                |  |
| servicepmcmonolith       | 65a0c358f57b     | Up 2 minutes   | cs/pmc/monolith:5.1              |  |
| 229/tcp, :::7233->9229/1 | tcp              |                |                                  |  |
| redis                    | 97355089443d     | Up 2 minutes   | redis:7.0.2                      |  |
| rabbitmq                 | 8dcfebc7134d     | Up 2 minutes   | rabbitmq:3.9-management-alpine   |  |
| 233->5672/tcp, :::8233-> | >5672/tcp, 0.0.0 | 0:7033->15672/ | /tcp, :::7033->15672/tcp         |  |
|                          |                  |                |                                  |  |

Pаспаковать apхив pmd\_image.tar.gz, pасположенный в /opt/pmd\_image tar xvf pmd\_image.tar.gz

Выполнить./ load-release-images.sh для загрузки docker-образов в систему.

Распаковать apxив demo\_pmd.tar.gz, paсположенный в /opt/demo\_pmd

Выполнить команду, подставив вместо 10.0.1.444 IP адрес своего сервера с postgresql и PMDataBase.

find ./ -type f -exec sed -i 's/10\.0\.1\.248/10.0.1.444/g' { } +

Выполнить из /opt/demo\_pmd команды:

docker-compose up -d

docker-compose ps

Убедиться, что контейнеры запущены:

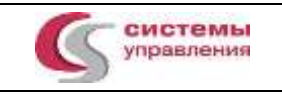

# Инструкция по установке и использованию модуля PMControlling: PMDataBase

стр. 7 из 12

| NAME                                  | COMMAND                | SERVICE                    | STATUS  |
|---------------------------------------|------------------------|----------------------------|---------|
| demo_pmd-backend-etl-service-1        | "docker-entrypoint.s…" | backend-etl-service        | running |
| p                                     |                        |                            |         |
| demo_pmd-backend-master-service-1     | "docker-entrypoint.s…" | backend-master-service     | running |
| p                                     |                        |                            |         |
| demo_pmd-backend-read-model-service-1 | "docker-entrypoint.s…" | backend-read-model-service | running |
| p                                     |                        |                            |         |
| demo pmd-front-storybook-1            | "/docker-entrypoint"   | front-storybook            | running |
| demo pmd-pmc-bi-dash-1                | "/docker-entrypoint"   | pmc-bi-dasĥ                | running |
| demo_pmd-pmc-bi-remote-1              | "/docker-entrypoint"   | pmc-bi-remote              | running |
| [reation have been been and ]#        |                        |                            | 5       |

Распаковать архив superset.tar.gz

Перейти в распакованную директорию и выполнить импорт образов:

docker load -i ./images/hosts\_ssl

docker load -i ./images/postgres

docker load -i ./images/redis

docker load -i ./images/superset

Для запуска выполнить скрипт: sh start\_CS\_compose.sh

docker-compose -f docker-compose-image-tag.yml ps

Убедиться, что контейнеры запущены:

| NAPE                 | IPAGE                                                                                                    | CONMAND                | SERVICE              | CREATED        | STATUS        |
|----------------------|----------------------------------------------------------------------------------------------------|------------------------|----------------------|----------------|---------------|
| host ssl             | h.controlsystems.ru/cs/co/core/frontend-hosts-generic-next:1.63.5                                               | "/docker-entrypoint"   | hest ssl             | 12 days ago    | Vp 12 days    |
| superset app         | apachesuperset.docker.scarf.sh/apache/superset:4.1.1                                                            | "/app/ducker/docker"   | superset             | 13 minutes ago | Up 12 minutes |
| superset_cache       | redin:7                                                                                                    | "docker-entrypoint.s." | redis                | 5 days ago     | Up 5 days.    |
| superset_db          | postgres: 15 company of the second second second second second second second second second second second second | "docker-entrapoint.s." | db. Constructions    | 5 deys ago     | Up 5 days     |
| superset_worker      | apachesuperset.docker.scarf.sh/apache/superset:4.1.1                                                            | "/app/docker/docker"   | superset-worker      | 13 minutes ago | Vp 12 minutes |
| superset warker beat | apachesuperset.docker.scarf.sh/apache/superset14.1.1                                                            | zapp/docker/docker     | superset-warker-beat | 13 minutes ago | Us 12 simutes |

Распаковать архив airflow.tar.gz

Перейти в распакованную директорию и выполнить импорт образов:

docker load -i images/postgres

docker load -i images/redis

docker load -i images/airflow

Выполнить запуск:

docker compose up -d

Убедиться, что контейнеры запущены:

| Eroot@suipisup-app-sive aurte | w]# docker compose ps - | 10                     |                   |                    |                                   |
|-------------------------------|-------------------------|------------------------|-------------------|--------------------|-----------------------------------|
| NAME                          | IMAGE                   | COMMAND                | SERVICE           | CREATED            | STATUS                            |
| airflow-airflow-init-1        | apache/airflow:2.10.5   | "/bin/bash -c 'if [[_" | airflow-init      | 4 minutes ago      | Exited (0) 56 seconds ago         |
| airflow-airflow-scheduler-1   | apache/airflow:2.10.5   | "/usr/bin/dumb-init _" | airflow-scheduler | About a minute ago | Up 55 seconds (healthy)           |
| airflow-airflow-triggerer-1   | apache/airflow:2.18.5   | "/usr/bin/dumb-init _" | airflow-triggerer | About a minute ago | Up 55 seconds (health: starting)  |
| airflow-airflow-webserver-1   | apache/atrflow:2.10.5   | "/usr/bin/dumb-init _" | airflow-webserver | About a minute ago | Up S5 seconds (health: starting)  |
| airflow-airflow-worker-1      | apache/atrflow:2.18.5   | "/usr/btn/dumb-init _" | airflow-worker    | About a minute ago | Up 55 seconds (healthy)           |
| airflow-postgres-1            | postgres:13             | "docker-entrypoint.s." | postgres          | 4 minutes ago      | <pre>Up 4 minutes (healthy)</pre> |
| airflow-redis-1               | redis:7.2-bookworm      | "docker-entrypoint.s." | redis             | 4 minutes ago      | Up 4 minutes (healthy)            |

Распаковать архив monitoring.tar.gz

Перейти в распакованную директорию и выполнить импорт образов:

docker load -i images/prometheus

docker load -i images/alertmanager

docker load -i images/grafana

docker load -i images/node-exporter

Выполнить запуск:

docker compose up -d

Убедиться, что контейнеры запущены:

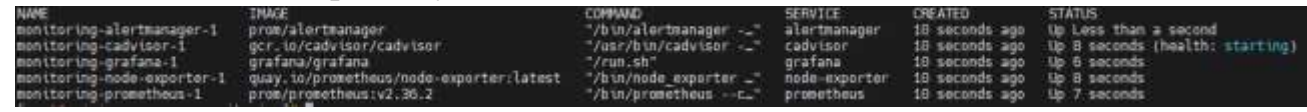

Распаковать архив keycloack.tar.gz

Перейти в распакованную директорию и выполнить импорт образов:

docker load -i images/keycloak

Создать БД в postgres:

create user keycloak with password 'keycloakpwd';

createdb -O keycloak db\_keycloak

create schema keycloak;

Выполнить запуск:

docker-compose up -d

Убедиться, что контейнеры запущены:

NAME IMAGE COMMAND SERVICE CREATED STATUS keycloak quay.io/keycloak/keycloak:26.0.5 "/opt/keycloak/bin/k…" keycloak 2 minutes ago Up 2 minutes (unhealthy)

### 7. РАБОТА В ИНТЕРФЕЙСЕ АДМИНИСТРАТОРА

Перейти в браузере на IP адрес Системы PMControlling

<u>http://\*\*.IP.\*\*:4202/</u> и ввести логин / пароль, логин и пароль необходимо запросить у поставщика Модуля

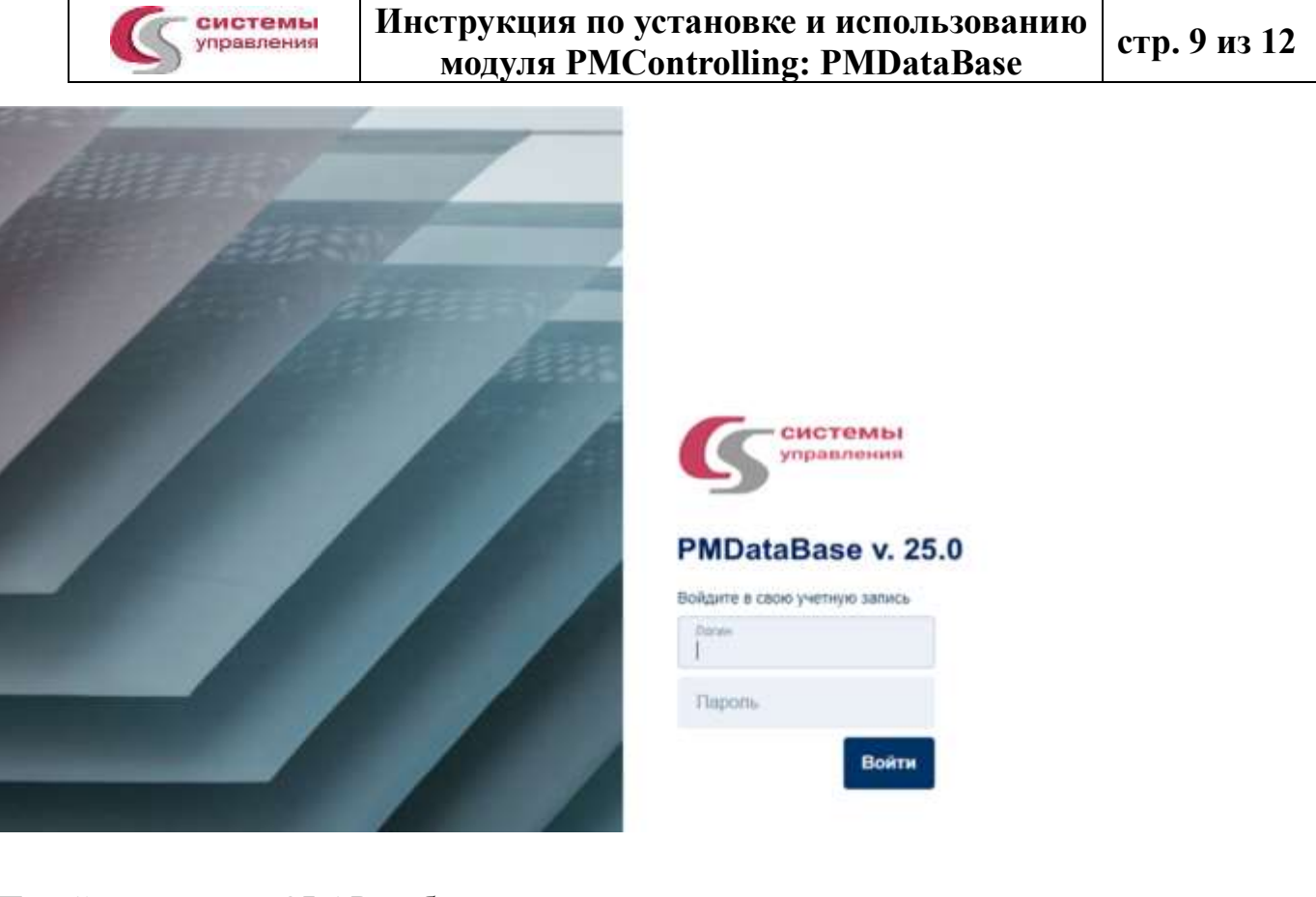

#### Перейти в список OLAP-кубов.

| P | MC BI (dev)   |
|---|---------------|
| ۲ | ОLАР куб      |
| ۲ | Импортировать |
|   | №             |

Для загрузки нового OLAP-куба необходимо нажать кнопку «импортировать» и выбрать zip-архив для загрузки.

Для настройки существующего нажать ЛКМ на название куба. Будут доступны следующие разделы:

Дашборд – графическое отображение текущего OLAP-куба.

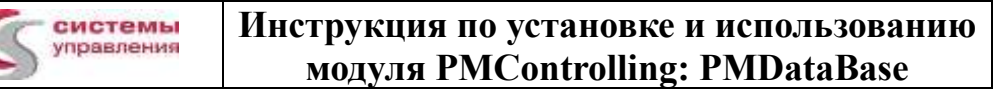

стр. 10 из 12

ETL конфиг – настройка источника данных, из БД db\_pmc.

ЕТL процессы – запуск нового расчёта OLAP-куба из данных БД db\_pmc. Импорт / Экспорт – позволяет выгрузить zip-архив с настроенным OLAP-кубом или

загрузить новую версию.

| 1 |                           |           |       |   |                |                 |                               |   |
|---|---------------------------|-----------|-------|---|----------------|-----------------|-------------------------------|---|
|   | cron:                     |           |       |   | Задачи         |                 |                               |   |
|   | 0 */1 ***                 |           |       |   |                |                 |                               |   |
|   | Источники                 |           |       |   | type:          |                 |                               |   |
|   | Telefold Telefold and the |           |       |   | PGSQL EXTRACT  | _FROM_CUS       | TOM_EXECUTE_QUERY             | * |
|   | id: pgsql                 |           |       |   | sourceName     |                 | destinationTableName.         |   |
|   | Tien:                     |           |       |   | pgsql          | *               | facts                         |   |
|   | P090L                     |           |       | * | sqt            |                 |                               |   |
|   | user                      | password. | port  |   |                |                 |                               |   |
|   |                           |           | 543   | 2 | SELECT grapt   | hkc_knik, graph | NC.                           |   |
|   | host.                     | datab     | ase   |   |                |                 |                               |   |
|   | 10.0.1.444                | db        | princ |   |                |                 |                               |   |
|   |                           |           |       |   | type:          |                 |                               |   |
|   |                           |           |       |   | Warehouse EXEC | JTE_SQL         |                               | * |
|   |                           |           |       |   | sqt            |                 |                               |   |
| r |                           |           |       |   | INCEPT INT     | 1 Elebertichen  | mahama_177 contr out off      |   |
|   |                           |           |       |   | inspect into   | 2 plotabaction  | nananine.) ac_conin_owin_ge ( |   |
|   |                           |           |       |   | Ō              |                 |                               |   |
|   |                           |           |       |   |                |                 |                               |   |
|   |                           |           |       |   |                |                 |                               |   |

Перейти в браузере на IP адрес Системы PMControlling

http://\*\*.IP.\*\*:8088/ и ввести логин / пароль (по умолчанию admin/admin)

|       | управления               | Инструкция і<br>модуля Рі | 10 установке<br>MControlling: | и использованию<br>: PMDataBase | стр. 11 из<br>12   |
|-------|--------------------------|---------------------------|-------------------------------|---------------------------------|--------------------|
|       | Deshboards Charts Datase | ets SQL •                 |                               | Deverlagement                   | +• Настройки • 💻 • |
| Дашбо | орды                     |                           |                               | выбрать несколько               | + дашвоед 🕁        |
|       | MMR .                    | CTATYC                    | R/AGE/IELL                    | ИЗБРАННОЕ                       |                    |
|       | Q. Пакарите значаните    | Выберите знрыние — 🗸      | Выберите вонные 🗸 🗸           | Выберятя вначение — v           |                    |
|       | утверждено               | KEM IR3MEHEH0             |                               |                                 |                    |
|       | Выбергтя выпчение 🗸 🗸    | Budoparte segueneae 👘 🤟   |                               |                                 |                    |
|       | Имя                      | Статус                    | Владельцы                     | Последнее изменение - Дейс      | твия               |
| \$    | Статус комплектации      | Опубликов                 | ано 🙆                         | 5 days ago                      |                    |
| \$    | Профиль загрузки ресурса | Опубликов                 | ано 🙆                         | 5 days ago                      |                    |
| Ŷ     | Спецификации проекта     | Опубликов                 | ано 😡                         | 5 days ago                      |                    |

# Перейти в браузере на IP адрес Системы PMControlling <u>http://\*\*.IP.\*\*:8080/</u> и ввести логин / пароль (по умолчанию airflow/airflow)

| Airflow DAGs Cluster Activity Datasets Se                                         | scunty Brow | wse Admin | Docs                   | 🅸 09:51 UTC - 😣 -           |
|-----------------------------------------------------------------------------------|-------------|-----------|------------------------|-----------------------------|
| DAGs                                                                              |             |           |                        |                             |
| Active Paused D Running O                                                         | Failed O    | Filter DA | Clin by Tag            | fleamth QAOs                |
| O DAG C                                                                           | Owner 0     | Runs ()   | Schedule               | Last Run 0 0 Nest Run 0 0   |
| conditional dataset and time_based_timetable                                      | office      |           | (Innerocity) (I        | 3035-04-09, 01 00 00 🛞      |
| C consume 1 and 2 with dataset_expressions                                        | enflow      |           | (new) ()               | To of 3 converts updated    |
| C consume_1_or_2_with_dataset_expressions                                         | antow       |           | (Denset) (D            | (1) of 2 statutets updated) |
| () consume_1_or_both_2_and_3_with_dataset_expressions                             | attor       |           | (max) 0                | It of 2 domains updated     |
| Destated allas example allas consumer                                             | airtion     |           | Unnerskeit Debenikkeit |                             |
| dataset_allas_example_allas_consumer_with_no_taskflow     (researce) / annex.else | ative       |           | Strengton Deletation   |                             |
| ataset_allas_example_allas_producer                                               | atfice      |           | 300.0                  |                             |
| Interest_alias_example_alias_producer_with_no_taskflow                            | attox       |           | 3000                   |                             |
| (Interest consumes_t                                                              | attos       |           | (04144) (D             | Ov all Mag Vodgat_ Kist     |
| dataset_consumes_1_and_2                                                          | (artist)    |           | (Desire) (D            | A of 2 Millarets updated    |

#### Перейти в браузере на IP адрес Системы PMControlling

http://\*\*.IP.\*\*:8080/ и ввести логин / пароль (по умолчанию admin/admin)

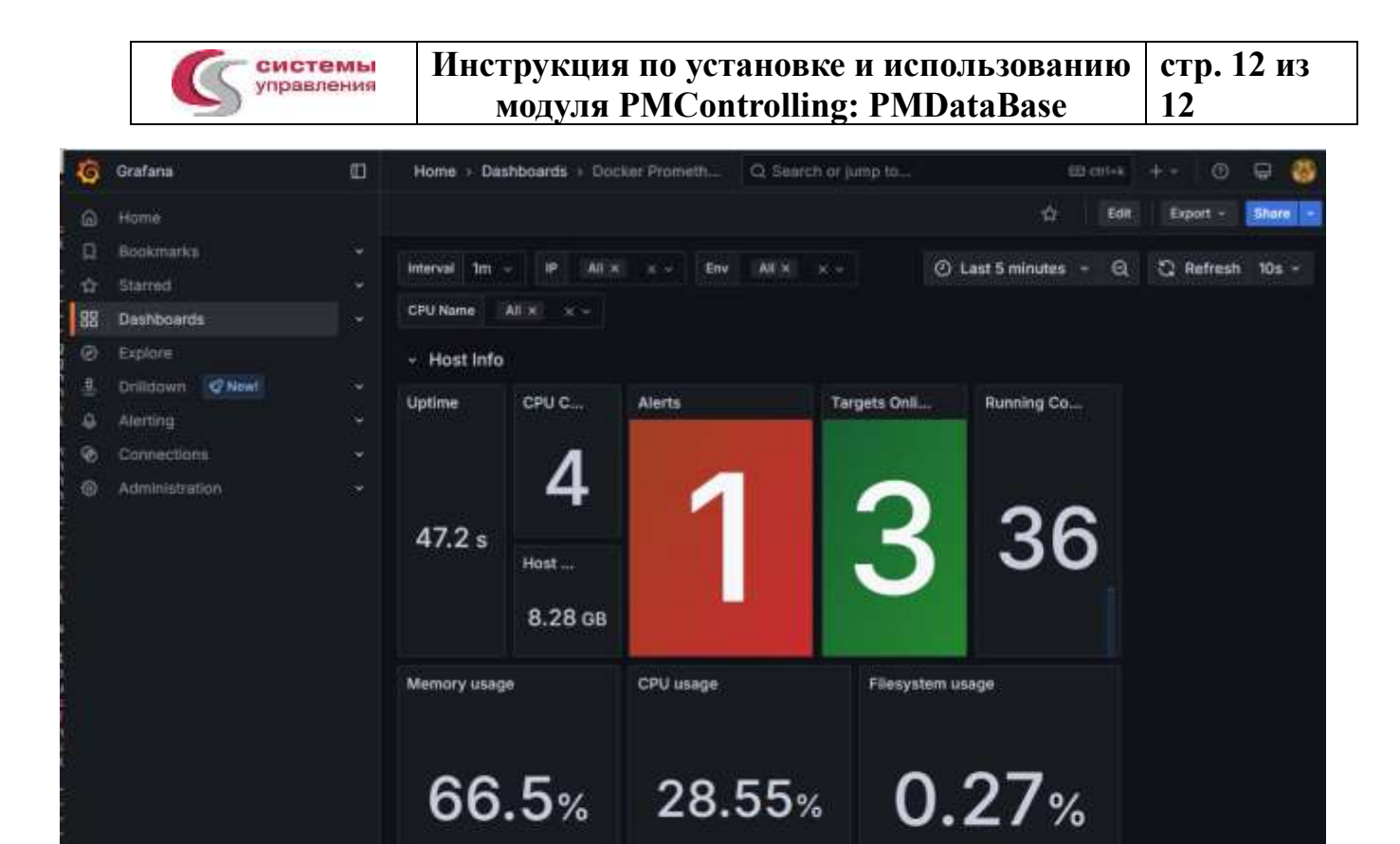

Node Mermory

**Filesystem Available** 

Node Network Traffic